## 【PC】①マイナポータル~e-私書箱~わたしのウォレット

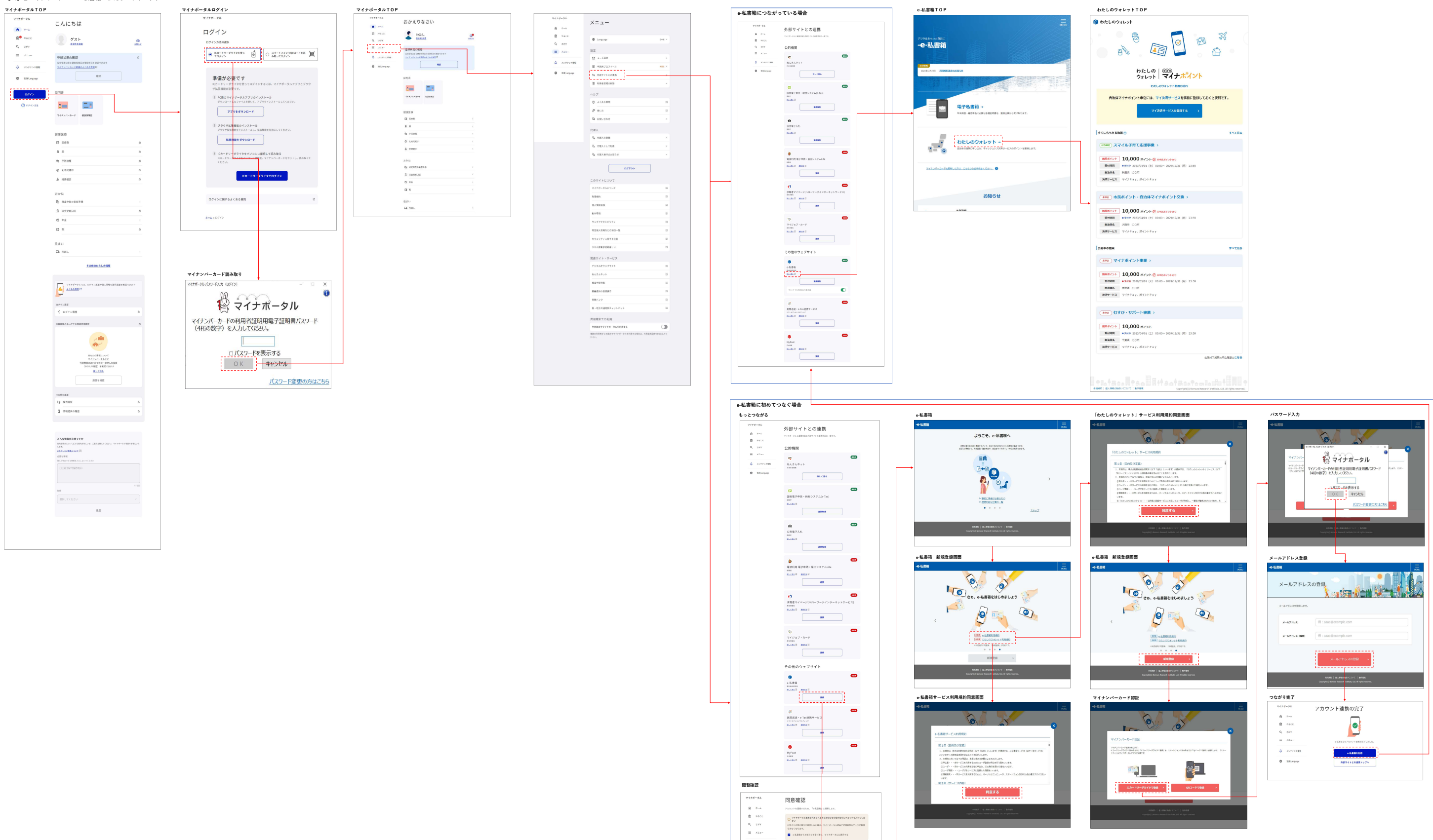

T-9108876

RELTON

2-4 (X24-) 807() 1088

A x2712288

· salaran

| (885)<br>924 <b>ナナパント</b><br>924-91-886081<br>(法用サービスを専用に放送しておくと使用です。<br>AIサービスを使用する ) |
|----------------------------------------------------------------------------------------|
| ₹ <b>∧</b> ∠∦3                                                                         |
| 88.4°2+4-5<br>80~2029/12/21 (8) 23.59                                                  |
| <b>ナポイント交換 &gt;<br/>REAR-12-beo</b><br>NO- 2020/12/25 (の) 23:59                        |
| 7×283                                                                                  |
| ₩8#()}#9<br>No~ 203(12)23 (R) 23:59                                                    |
| 00-2029/12/31 (月) 23:59                                                                |
| 20017000000000055                                                                      |
|                                                                                        |

## 【PC】②マイ決済サービス登録

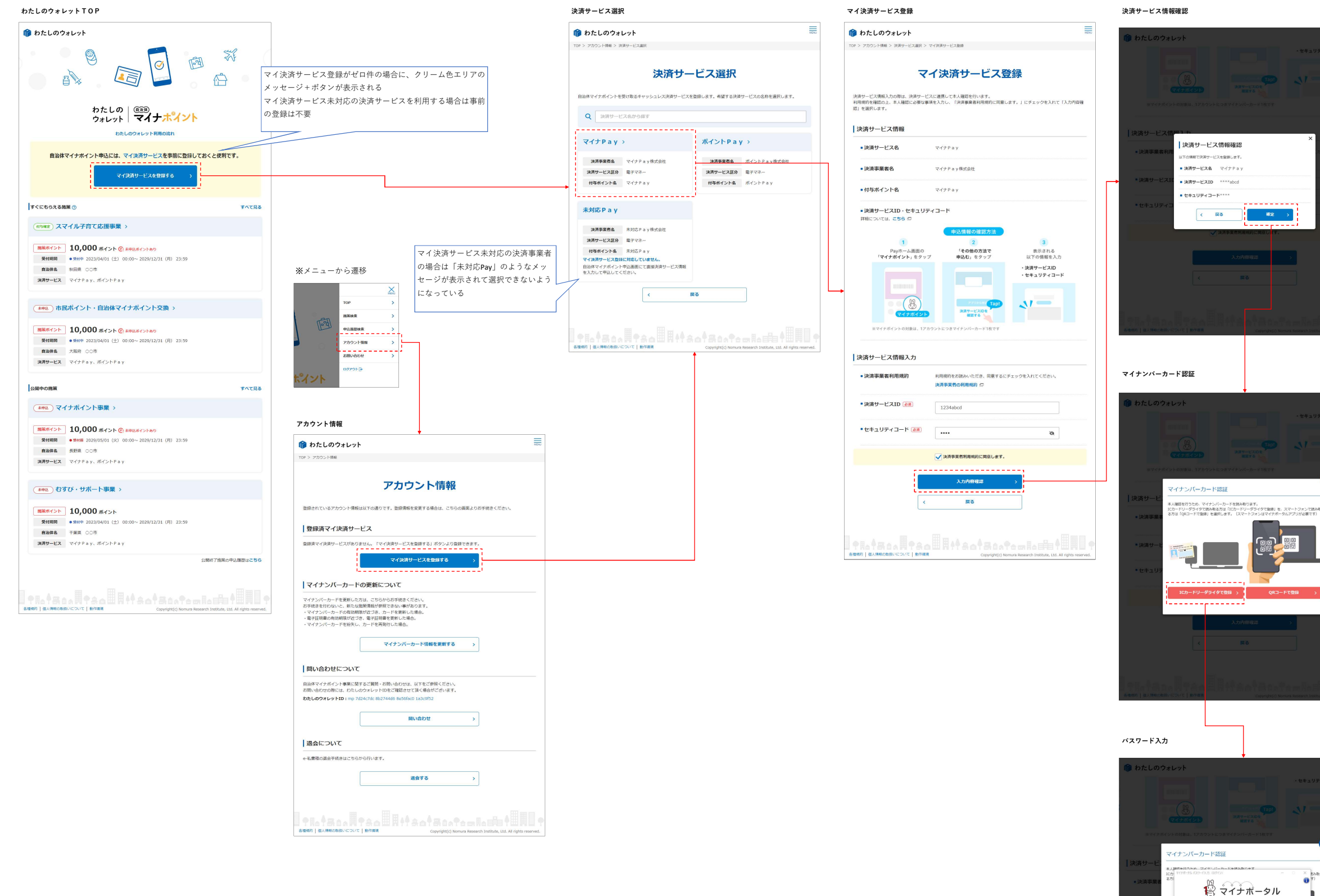

マイ決済サービス登録完了

| 🍿 わたしのウォレット                                                                                                    | MENJ                                        |
|----------------------------------------------------------------------------------------------------|---------------------------------------------|
| マイ決済サービス登録完                                                                                                    | 7                                           |
|                                                                                                    |                                             |
| $\bigcirc$                                                                                                    |                                             |
| マイ決済サービスを登録しました。                                                                                                    | 1                                           |
| く アカウント情報画面へ戻る                                                                                                    | ^                                           |
|                                                                                                    |                                             |
| TROTEROA開TEOURITECOPyright(c) Nomuna Re<br>2009) 個人制作の批判いてついて   動作取用<br>Copyright(c) Nomuna Re                                 | earch Institute, Ltd. All rights reserved.  |
|                                                                                                    |                                             |
|                                                                                                    |                                             |
|                                                                                                    |                                             |
|                                                                                                    |                                             |
|                                                                                                    |                                             |
|                                                                                                    |                                             |
| ウント情報                                                                                                    |                                             |
| ▶ わたしのウォレット                                                                                                    | Men.                                        |
| P > アカウント情報                                                                                                    |                                             |
| アカウント情報                                                                                                    |                                             |
| 登録されているアカウント情報は以下の通りです。登録情報を変更する場合は、こちらの面面。                                                                                    | りお手続きください。                                  |
| 登録済マイ決済サービス                                                                                                    |                                             |
|                                                                                                    |                                             |
| マイナ Pay<br>決済事業者名 マイナ Pay 株式会社                                                                                                 |                                             |
| 決済サービス区分 電子マネー<br>付与ホイント名 マイナ Pay                                                                                              |                                             |
| 決済サービスID ****abcd<br>有効問題 2025/12/31                                                                                           |                                             |
| × HIGH                                                                                                    |                                             |
| マイ決済サービスを登録する                                                                                                    | >                                           |
| マイナンバーカードの更新について                                                                                                    |                                             |
| マイナンバーカードを更新した方は、こちらからお手続きください。                                                                                                |                                             |
| お手続きなれてないと、新にな温泉南阪が参照できない事があります。<br>・マイナンバーカードの有効問題が近づき、カードを更新した場合。<br>・電子証明書の有効問題が近づき、電子証明書を更新した場合。<br>・マイナンド、キャントの中に、キャントの中の |                                             |
|                                                                                                    |                                             |
| マイナンハーカート消報を更新する                                                                                                    | >                                           |
| 問い合わせについて                                                                                                    |                                             |
| 自治体マイナボイント事業に関するご質問・お問い合わせは、以下をご参照ください。<br>あ問い合わせの際には、わたしのウォレットIDをご確認させて頂く場合がございます。                                            |                                             |
| סברססארש FiD: mp /d24c/dc 8b2/44db 8e5blacU la3c9f52                                                                           |                                             |
| 問い合わせ                                                                                                    | <b>`</b>                                    |
| 退会について                                                                                                    |                                             |
| e-私書籍の過会手続きはこちらから行います。                                                                                                    |                                             |
| 退会する                                                                                                    | <b>&gt;</b>                                 |
|                                                                                                    |                                             |
|                                                                                                    |                                             |
| 電視行   個人情報の取扱いについて   動作環境 Copyright(c) Nomura Re                                                                               | search Institute, Ltd. All rights reserved. |

## 【PC】③施策申込(事前審査型施策)

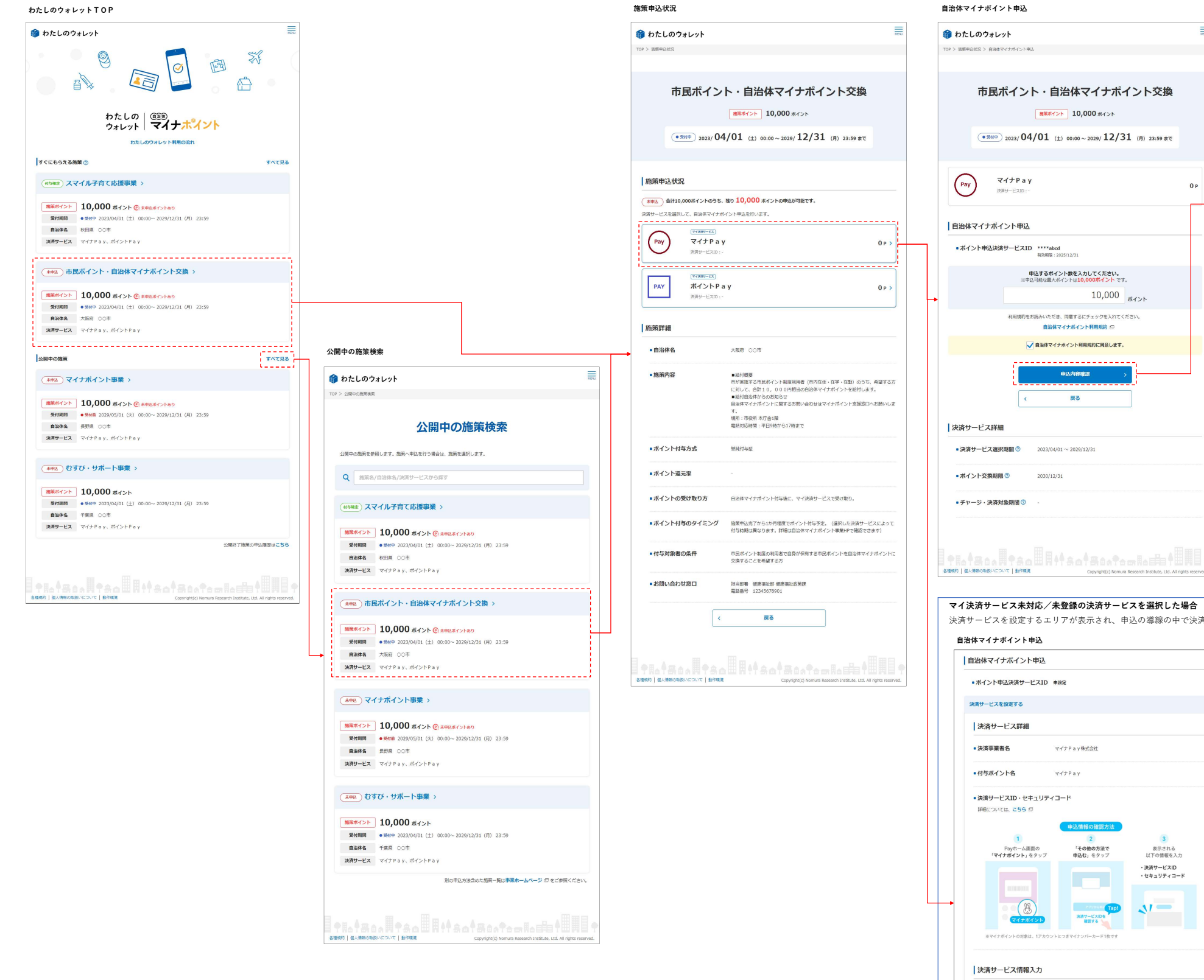

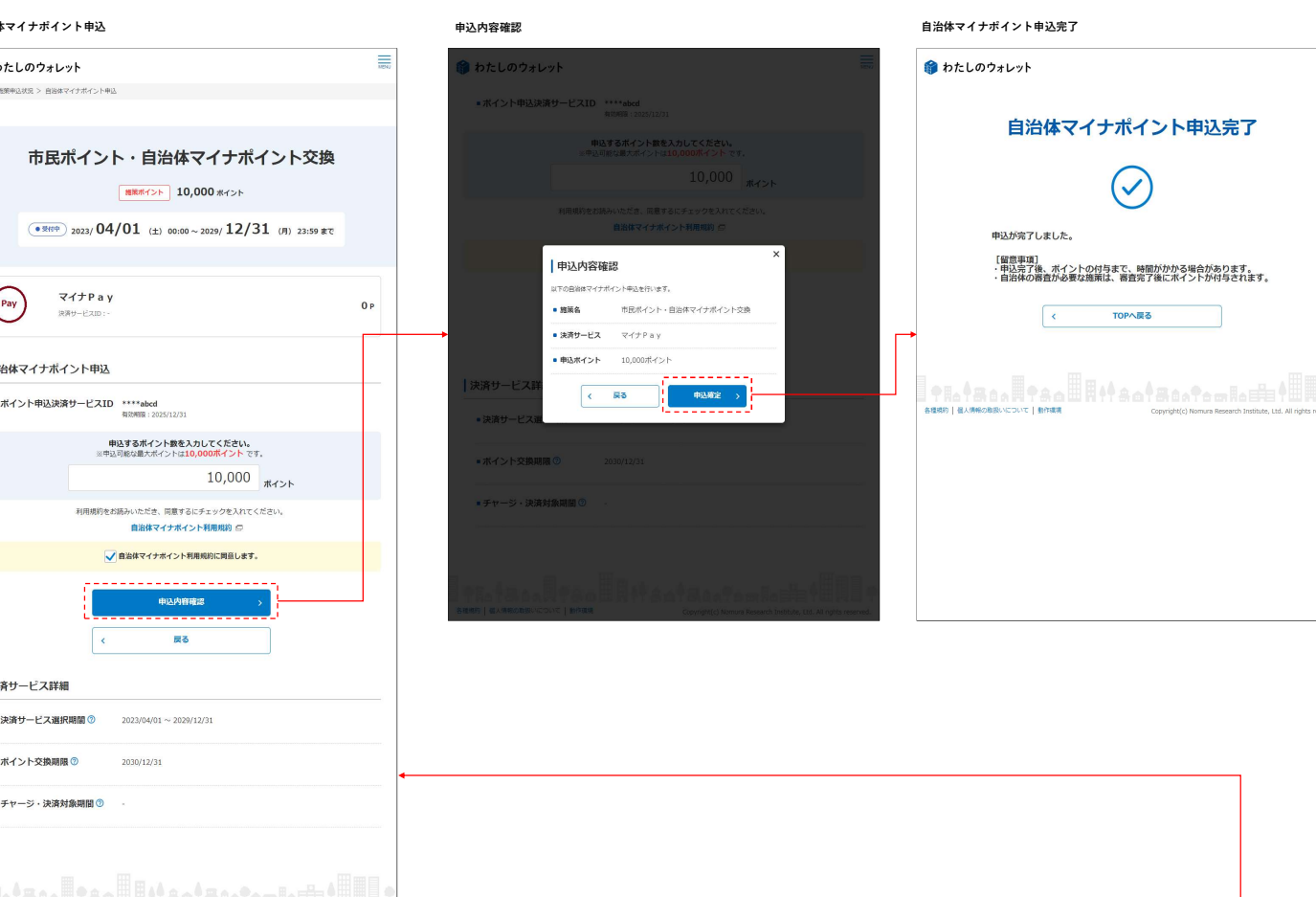

## マイ決済サービス未対応/未登録の決済サービスを選択した場合

決済サービスを設定するエリアが表示され、申込の導線の中で決済サービスIDの有効性確認を実施する

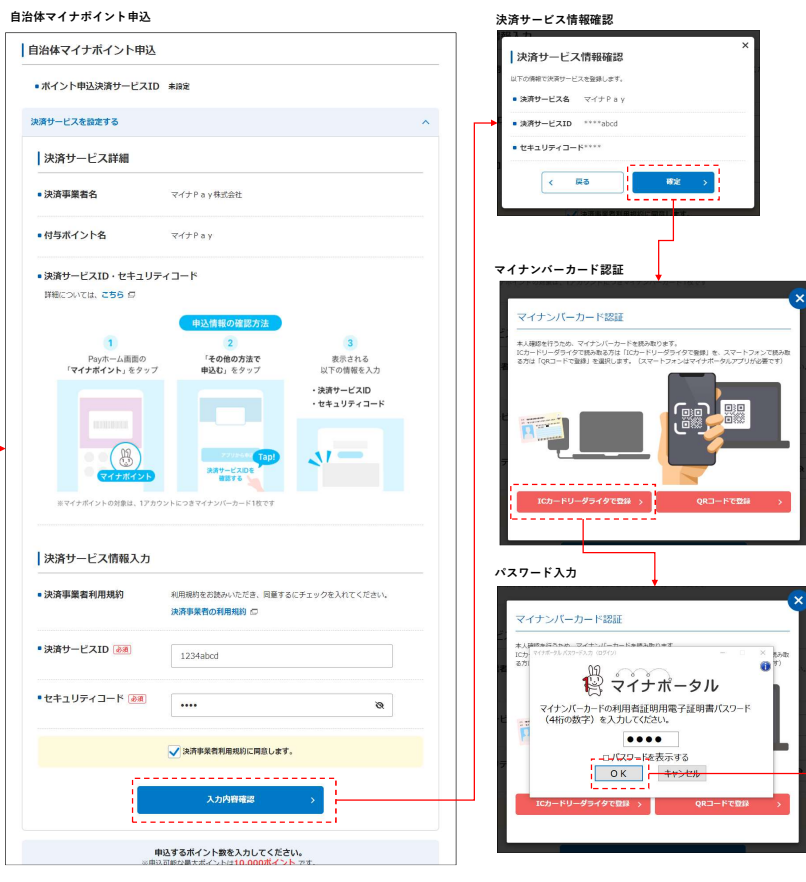

| 決済サービス設定完了                                            |  |
|-------------------------------------------------------|--|
| ● わたしのウォレット 売<br>決済サービス設定完了                           |  |
| 決済サービスの違法が有了しました。                                     |  |
| 自治核マイナポイント申込用皿にで続けて申込み検査を実施してくだざい。<br>自治核マイナポイント申込へ > |  |
|                                                       |  |
|                                                       |  |
|                                                       |  |
|                                                       |  |
|                                                       |  |
|                                                       |  |

 $\left[ \uparrow \right]$